## || Parallels<sup>®</sup>

## Fix black screen in Windows

- Parallels Desktop for Mac Standard Edition
- Parallels Desktop for Mac Pro Edition
- Parallels Desktop for Mac Business Edition
- Parallels Desktop for Mac App Store Edition

This KB will help you to address the issue with Windows being stuck at a black screen.

Such issues might also happen on a real PC, it's a Windows-related issue caused by the hanging of vital system processes or malfunctioning drivers.

## Resolution

1. Force restart Windows in Parallels Desktop: click Actions on Mac menu bar > Reset.

If you use a virtual machine in <u>Full Screen view mode</u> move the mouse to the top of the screen and wait for 1-2 seconds to open the Mac menu bar. To release the mouse input and access the top menu bar easier, press Control + Option shortcut.

Note: To avoid such issues in the future, we recommend disabling Windows built-in fast startup feature.

2. If resetting Windows did not help or the Actions menu is unresponsive, follow the steps from KB 6338.

3. The next troubleshooting step would be the same as on a real PC: try <u>booting Windows to Safe mode</u>. When in Safe mode open <u>Command Prompt as Administrator</u> and execute the commands below:

```
REG ADD "HKLM\SYSTEM\CurrentControlSet\Control\SafeBoot\Minimal\MSIServer"
/VE /T REG_SZ /F /D "Service"
```

```
REG ADD "HKLM\SYSTEM\CurrentControlSet\Control\SafeBoot\Network\MSIServer" /VE /T REG_SZ /F /D "Service"
```

net start msiserver

Then press **Command** (**Win**) + **R** buttons > in the appeared search bar type in **devmgmt.msc** > click **OK**, it will get you to **Device Manager**. Unwrap **Display adapters** tab, locate **Parallels Display Adapter** (**WDDM**), right click it and select **Uninstall**.

Reboot to normal mode and reinstall Parallels Tools.

4. If Windows cannot boot even into Safe mode or the steps above didn't help, Windows is considered beyond repair and a <u>new virtual machine</u> is required. Once a new virtual machine is created you can <u>attach the broken</u> <u>virtual machine hard disk</u> to the new one to transfer personal data stored on the C drive.

**Note:** Only files can be copied, programs should be installed from scratch in the new virtual machine due to Windows architecture peculiarities.

© 2024 Parallels International GmbH. All rights reserved. Parallels, the Parallels logo and Parallels Desktop are registered trademarks of Parallels International GmbH. All other product and company names and logos are the trademarks or registered trademarks of their respective owners.